2-(6)-1

(6) 都度口座修正·削除

#### ①新規登録

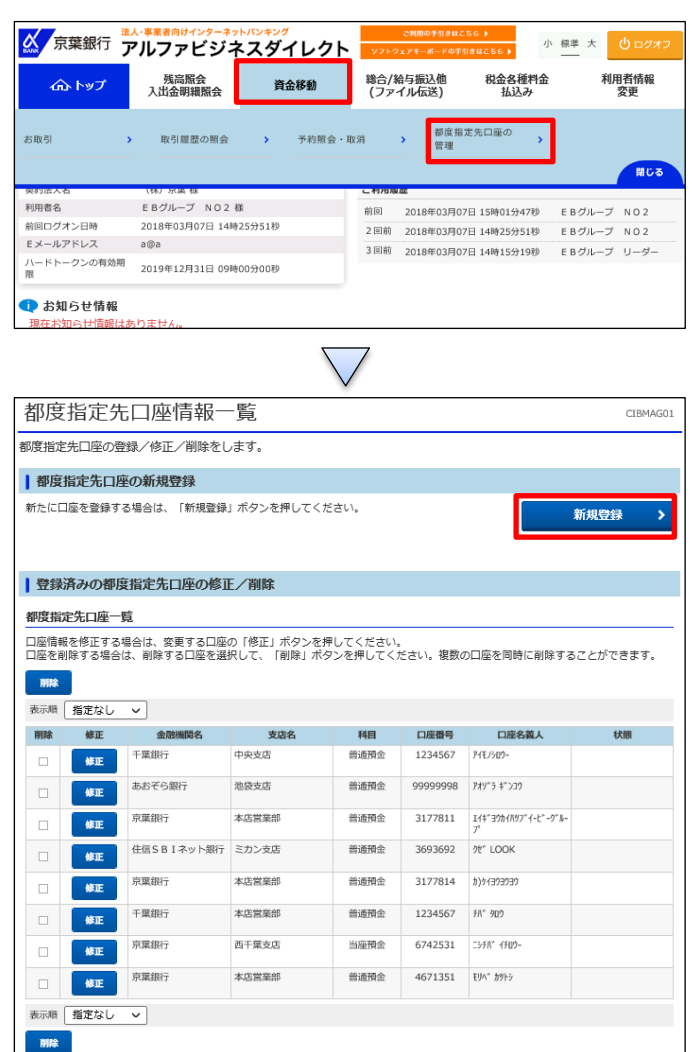

都度指定先口座作成 CIBMAG03 作成する口座の情報を入力して、「次へ」ボタンを押してください。 金融機関名 ◎須 Q 検索 ※「検索」ボタンを押して、金融機関を指定してください。 支店名 必須 Q、検索 ※「検索」ボタンを押して、支店を指定してください。 科目 必須 普通預金 ~ 口应番号 必須 半角数字7桁以内 口座名義人 必須 半角48文字以内 《戻る 次へ >

「資金移動」を押す 「都度指定先口座の管理」を押す

#### 「新規登録」を押す

【金融機関名】の「検索」を押す

### オンライン取引

2 - (6) - 1

#### (6)都度口座修正·削除

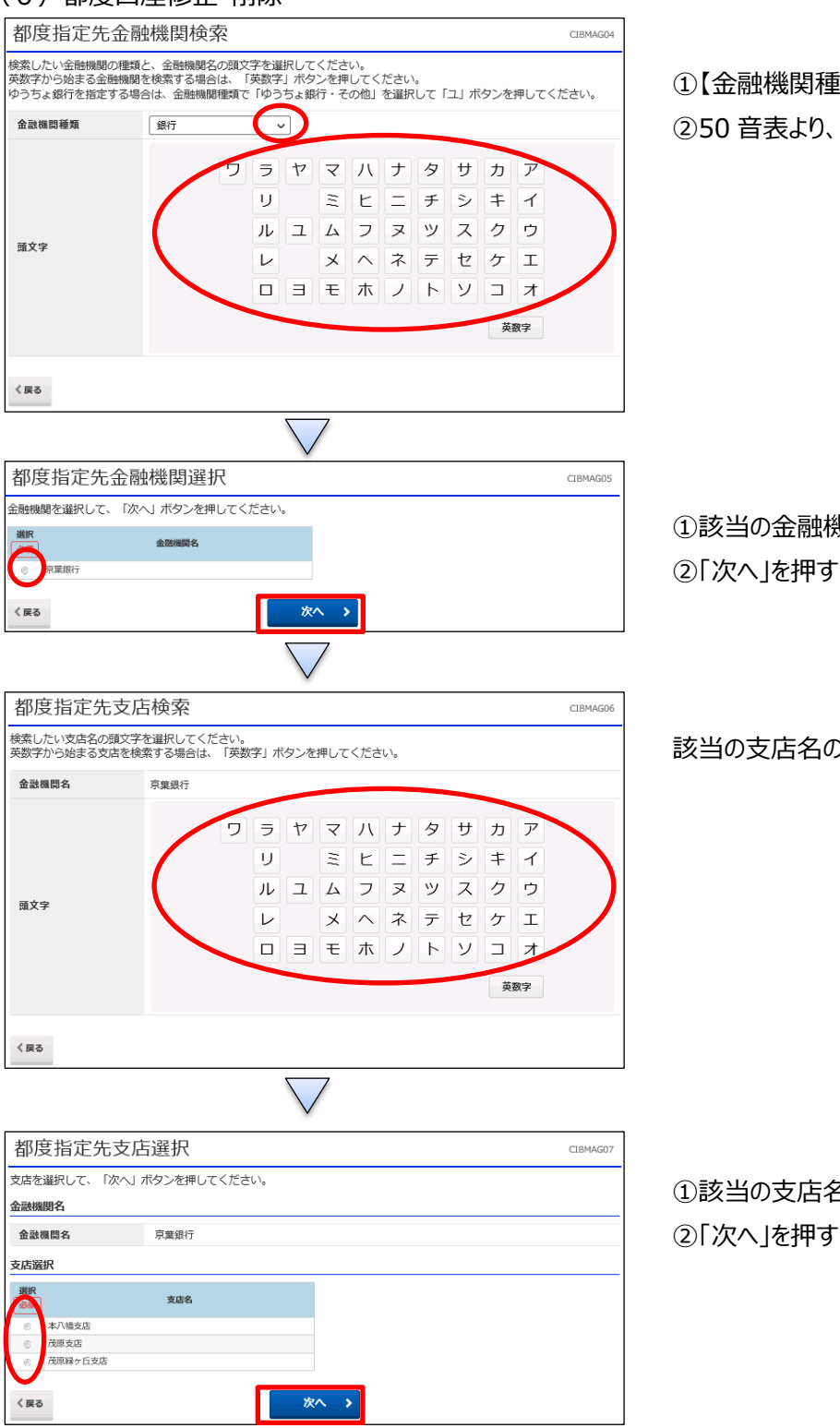

①【金融機関種類】より業態を選択する

②50 音表より、該当の金融機関名の頭文字を押す

①該当の金融機関を選択する

該当の支店名の頭文字を押す

 該当の支店名を選択する ②「次へ」を押す

# オンライン取引

2-(6)-①

## (6)都度口座修正·削除

| 都度指定先口座作成 四時和4                                                                                                    |           |            |       |      |          |                           |    |     |
|----------------------------------------------------------------------------------------------------|-----------|------------|-------|------|----------|---------------------------|----|-----|
| 作成する口座の情報を入力して、「次へ」ボタンを押してください。                                                                                                    |           |            |       |      |          |                           |    |     |
| 企設機関な     京集銀行       Q.(検索)     ※「検索」ボタンを押して、金融機関を指定してください。                                                                                                    |           |            |       |      |          |                           |    |     |
|                                                                                                    |           |            |       |      |          |                           |    | 支店名 |
| 科目                                                                                                    | 料目        |            |       |      |          |                           |    |     |
| 口座番                                                                                                    | 5 (       | ▲ 単角数字7桁以内 |       |      |          |                           |    |     |
| 口座名                                                                                                    | 義人 [      | · 半角48文字以内 |       |      |          |                           |    |     |
| 〈 展る 次へ 〉                                                                                                    |           |            |       |      |          |                           |    |     |
|                                                                                                    |           |            |       |      |          |                           |    |     |
| 都度指定先口座情報一覧 (18)                                                                                                    |           |            |       |      |          |                           |    |     |
| 都度指定先口座の登録/修正/削除をします。                                                                                                    |           |            |       |      |          |                           |    |     |
| ┃都度指定先口座の新規登録                                                                                                    |           |            |       |      |          |                           |    |     |
| 新たに口屋を登録する場合は、「新規登録」ボタンを押してください。<br>新規登録 →                                                                                                    |           |            |       |      |          |                           |    |     |
| 豆球消かり御及道正九口座の修止/ 削除                                                                                                    |           |            |       |      |          |                           |    |     |
| ●内容規定が上2株一覧<br>口座情報を修正する場合は、変更する口座の「修正」ボタンを押してください。<br>口座常能解え場合は、削除する口座を選択して、「削除」ボタンを押してください。<br>目屋を削除する場合は、削除する口座を選択して、「削除」ボタンを押してください。<br>課題の口座を同時に削除することができます。 |           |            |       |      |          |                           |    |     |
| 表示順 指定なし ~                                                                                                    |           |            |       |      |          |                           |    |     |
| 削除                                                                                                    | 修正        | 金融機関名      | 支店名   | 科目   | 口座番号     | 口座名義人                     | 状態 |     |
|                                                                                                    | ₩E        | 十葉銀行       | 中央支店  | 普通預金 | 1234567  | P1E/909-                  |    |     |
|                                                                                                    | #IE       | あおぞら銀行     | 池袋支店  | 普通預金 | 99999998 | アオゾーラ キーンヨウ               |    |     |
|                                                                                                    | <b>修正</b> | 京葉銀行       | 本店営業部 | 普通預金 | 3177811  | If*39hf/N97*f-b*-9*<br>7* | μ- |     |
|                                                                                                    | #IE       | 住信SBIネット銀行 | ミカン支店 | 普通預金 | 3693692  | ንቲ° LOOK                  |    |     |
|                                                                                                    | 修正        | 京葉銀行       | 本店営業部 | 普通預金 | 3177814  | b)9-1393939               |    |     |
|                                                                                                    | ₩E        | 千葉銀行       | 本店営業部 | 普通預金 | 1234567  | FN* 909                   |    |     |
|                                                                                                    | #IE       | 京葉銀行       | 西千葉支店 | 当座預金 | 6742531  | ፲ንቶለጎ ብቶወን፦               |    |     |
|                                                                                                    | (\$IE     | 京葉銀行       | 本店営業部 | 普通預金 | 4671351  | ቺሀላ° <b>አ</b> ማትቃ         |    |     |
| 表示順                                                                                                    | 指定なし      | ~          |       |      |          |                           |    |     |
| 削除                                                                                                    |           |            |       |      |          |                           |    |     |

【科目】、【口座番号】、【口座名義人】を入力する
※【口座名義人】は半角カナのみ
②「次へ」ボタンを押す

都度指定先口座が作成される